Student Financial Services Division of Enrollment and Access Centennial Hall 1065 Campus Delivery Fort Collins, Colorado 80523-1065 (970)491-6321 (970)491-5010 FAX sfs.colostate.edu

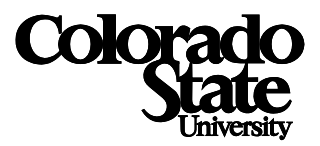

## Steps to Access 1098-T Detailed Information

1. Students can log into RAMweb at www.ramweb.colostate and select Tax Information

| 🛔 Home 🕿 Contact Us 🙈 Web Mail 🧍 Ram CT 📲 Log                                                                                                    | g Out RAMweb                                                                                                    |
|----------------------------------------------------------------------------------------------------|----------------------------------------------------------------------------------------------------|
| Registration Ready for Spring 2013          ✓ You're done with Registration Ready for         Spring Semester 2013, and can register at any         time after 11:30 AM on October 31, 2012.         Further changes may be initiated through the         tinks in the Records section of RAMweb (below         right).         ▲ Select a different Registration Ready Term         Registration         • Class Schedule Search         • Course Catalog         • Course Drop & Withdrawal Information         • Important Dates         • My Advisor(s)         • My Registration Notices | Financial Information  Billing Information  Costs of Attendance  CSU Scholarship Application (CSUSA)  Direct Deposit Refund Sign Up  Financial Aid  Financial Aid Refund Information  Loan Deferments  Merit Work-Study Award Application  Pay My Bill  Perkins and HPSL Borrowers  Scholarship Registration Verification Letter  Student Account Newsletter  Student Job Listing  Tax Information  Understanding My University Billing  Image: Second Scholarship Second Scholarship Billing  Merit Vork-Study Award Scholarship Registration Verification Letter  Tax Information  Understanding My University Billing  Merit |

## 2. Select 1098-T Detailed Information

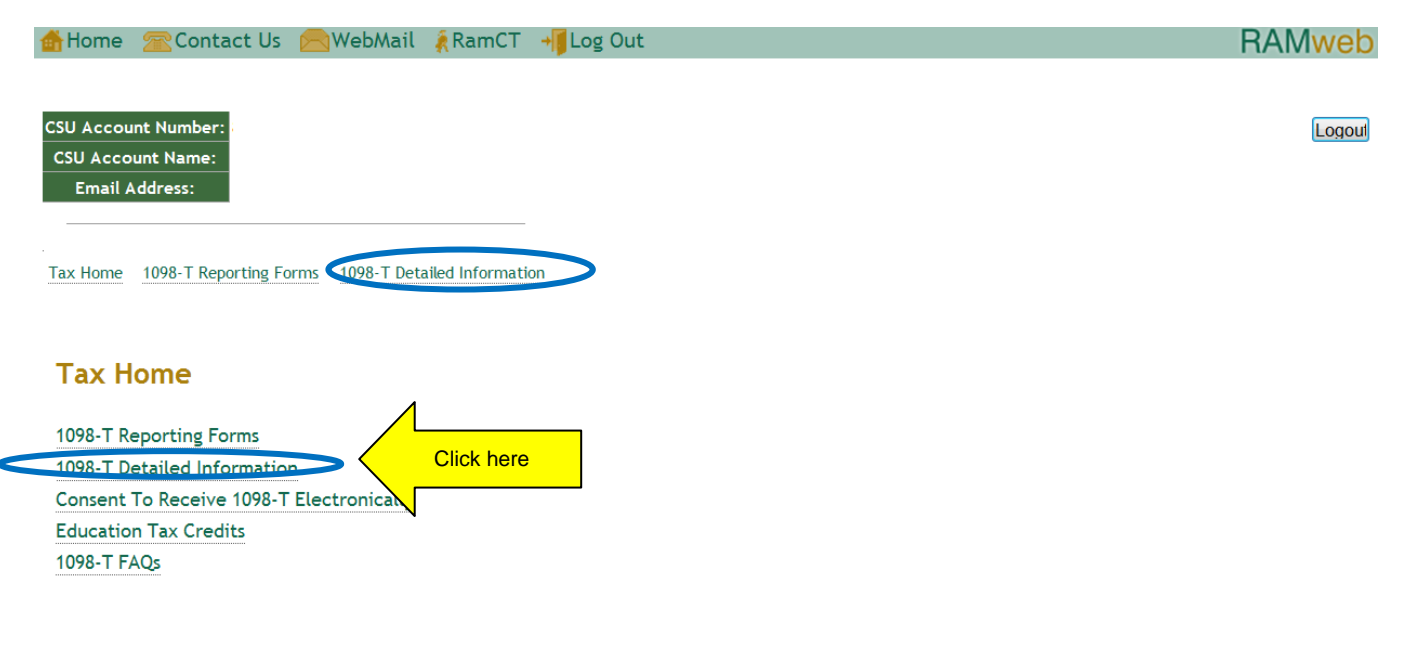

Note: Your session will expire after 20 minutes of inactivity.

For questions on your student account call 970-491-6321.

For questions on your commercial (non-student) account call 970-491-2697 Monday - Friday 7:30am - 4:30pm.

## 3. Select appropriate Calendar year

Click here 4. Select Expand All to view the full transaction data detail

| Home Contact Us WebMail RamCT + Log Out<br>1098-T Tax Detailed Information<br>Select Year for transaction data 2012 Select Year<br>Please note that only items listed with a box number an ear on your 1098-T form<br>without a box number are provided for your information, but do not appear on y<br>Expand All Collapse All<br>Part1: Charges to Your Account | 1. Charges<br>rour tax fo | and credits<br>rm. |
|----------------------------------------------------------------------------------------------------|---------------------------|--------------------|
| Description                                                                                                    | 1098-T<br>Box #           | Amount             |
|                                                                                                    | Box 2                     | 334.58             |
| Qualified Tuition & Fees FA                                                                                                    | Box 2                     | 1398.00            |
| ualified Tuition & Fees SP                                                                                                    | Box 2                     | 5110.94            |
| Total Charges to Your Account                                                                                                    |                           | 6843.52            |
| Part2: Credits to Your Account                                                                                                    | 1098-T                    | Amount             |
|                                                                                                    | Box #                     | Alliount           |
| College Opportunity Fund                                                                                                    | Box 5                     | 930.00             |
| Grants and Scholarships                                                                                                    | Box 5                     | 1779.00            |

| OP8-T Tax Detailed Information         lect Year for transaction data: 2012 •         sease note that only items listed with a box number appear on your 1098-T form. Charges and edits without a box number are provided for your information, but do not appear on your tax m.         pand A Collapse A         Intit - charges to Your Account         Box # Amount         Out Pescription         1098-T Amount         OUT Account         Box # Amount         Out Pescription Amount         OUT Account         Description Amount         OUT Account         OUT Account         Out Pescription Amount         OUT Account         OUT Pescription Amount         OUT Pescription Amount         OUT Pescription Amount         OUT Pescription Amount         OUT Pescription Amount         OUT Pescription Amount         OUT Pescription Amount         OUT Pescription Amount         OUT Pescription Amount         OUT Pescription Amount         OUT Pescription Amount                                                                                                    | IO98-T Tax Detailed Information         elect Year for transaction data:       2012 •         Idease note that only items listed with a box number appear on your 1098-T form. Charges and redits without a box number are provided for your information, but do not appear on your tax arm.         Expand Al Collapse Al         Collapse A         Part 1: Charges to Your Account         Image: Description       1098-T Amount         Image: Description       Box # Amount         Image: Description       Amount         Image: Description       Amount         Image: Description       Amount         Image: Description       Box # Amount         Image: Description       Amount         Image: Description       Amount         Image: Description       Box 2         Image: Description       Amount         Image: Description       Box 2         Image: Description       Image: Description         Image: Description       Image: Description         Image: Description       Box 2         Image: Description       Image: Description         Image: Description       Image: Description         Image: Description       Image: Description         Image: Description       Image: Description         Image: Description                                                                                                    | Home 🕿          | Contact Us 🛛 🔄 WebMail 🧍          | RamCT 📲 Log Out            |                        | RAN |
|----------------------------------------------------------------------------------------------------|----------------------------------------------------------------------------------------------------|-----------------|-----------------------------------|----------------------------|------------------------|-----|
| Next Year for transaction data:       2012         Pase note that only items listed with a box number appear on your 1098-T form. Charges and edits without a box number are provided for your information, but do not appear on your tax m.         pand Al Collapse Al         Int L: Charges to Your Account         Description       1098-T<br>Box #         Qualified Other Education Exp       Box 2         334.58         Int Outcourse Fee       15.00         01/03/2012       University Technology Fee       20.00         01/03/2012       University Technology Fee       20.00         01/03/2012       University Technology Fee       20.00         01/03/2012       OnliverBus - Tuttion       1398.00         Qualified Tuttion & Fees FA       Box 2       1398.00         Qualified Tuttion & Fees SP       Box 2       5110.94                                                                                                    | elect Year for transaction data: 2012<br>lease note that only items listed with a box number appear on your 1098-T form. Charges and<br>redits without a box number are provided for your information, but do not appear on your tax<br>orm.<br>Speand Al Collapse Al<br>Part1 - Charges to Your Account<br>Description 1098-T Amount<br>0/03/2012 MU 100 Course Fee 15.00<br>01/03/2012 Technology Fee 20.00<br>01/03/2012 University Technology Fee 20.00<br>01/03/2012 University Technology Fee 20.00<br>01/03/2012 Technology Fee 20.00<br>01/03/2012 Technology Fee 20.00<br>01/03/2012 Technology Fee 20.00<br>01/03/2012 Technology Fee 20.00<br>01/03/2012 Technology Fee 20.00<br>01/03/2012 Technology Fee 20.00<br>01/03/2012 Technology Fee 20.00<br>01/03/2012 Technology F | 1098-T T        | ax Detailed Informa               | tion                       |                        |     |
| Pase note that only items listed with a box number appear on your 1098-T form. Charges and<br>edits without a box number are provided for your information, but do not appear on your tax<br>mr.<br>pand Al Collapse Al<br>TL1: Charges to Your Account<br>Description 1098-T Amount<br>Qualified Other Education Exp Box 2 334.58<br>10/03/2012 MU 100 Course Fee 15.00<br>01/03/2012 University Technology Fee 20.00<br>01/03/2012 University Technology Fee 20.00<br>01/03/2012 University Technology Fee 20.00<br>01/03/2012 University Technology Fee 20.00<br>01/03/2012 University Technology Fee 20.00<br>01/03/2012 University Technology Fee 20.00<br>01/03/2012 University Technology Fee 20.00<br>01/03/2012 University Technology Fee 20.00<br>01/03/2012 University Technology Fee 20.00<br>01/03/2012 University Technology Fee 20.00<br>01/03/2012 University Technology Fee 20.00<br>020alfied Tuttion & Fees FA Box 2 1398.00<br>020alfied Tuttion & Fees SP Box 2 5110.94<br>10/03/2012 General Fee 622.34                                                                                                    | Lease note that only items listed with a box number appear on your 1098-T form. Charges and redits without a box number are provided for your information, but do not appear on your tax orm.       Expand Al Collapse Al       Cart - Charges to Your Account       Description     1098-T Amount       Outlified Other Education Exp     Box 2       Outlified Other Education Exp     Box 2       Outlified Other Education Exp     000000000000000000000000000000000000                                                                                                    | Select Year for | r transaction data: 2012 💌        |                            |                        |     |
| ase note that only items listed with a box number appear on your 1098-T form. Charges and<br>edits without a box number are provided for your information, but do not appear on your tax<br>m.<br>pand Al Collapse Al<br>TL1: Charges to Your Account<br>Description 1098-T Amount<br>Qualified Other Education Exp Box 2 334.58<br>10/03/2012 MU 100 Course Fee 15.00<br>01/03/2012 Technology Charge - Libri Arts 54.58<br>01/03/2012 University Technology Fee 20.00<br>01/03/2012 University Technology Fee 20.00<br>01/03/2012 University Fee 5P<br>Box 2 5110.94                                                                                                    | lease note that only items listed with a box number appear on your 1098-T form. Charges and redits without a box number are provided for your information, but do not appear on your tax orm.                                                                                                    |                 |                                   |                            |                        |     |
| Parts without a box number are provided for your information, but do not appear on your tax<br>rm.  pand Al Collapse A  Intit charges to Your Account  Description  Cualified Other Education Exp  Date Description  Amount 01/03/2012 MU 100 Course Fee 15.00 01/03/2012 Volversity Technology Charge - Libri Arts 54.58 01/03/2012 University Technology Fee 20.00  Qualified Tuition & Fees FA  Description  Amount 07/23/2012 University Technology Fee 20.00  Qualified Tuition & Fees SP  Description  Amount 01/03/2012 ContinePlus - Tuition  Box 2  Still  Box 2  Still  Box 2  Still  Description  Date Description  Amount 01/03/2012 Description  Amount 01/03/2012 Description  Description  Amount 01/03/2012 Description  Amount 01/03/2012 Description  Amount 01/03/2012 Description  Amount 01/03/2012 Description  Amount 01/03/2012 Description  Amount 01/03/2012 Description  Amount 01/03/2012 Description  Amount 01/03/2012 Description  Amount 01/03/2012 Description  Amount 01/03/2012 Description  Amount 01/03/2012 Description  Amount Description  Description | Period A Collapse A Part1- Charges to Your Account Pescription Qualified Other Education Exp Qualified Other Education Exp Description Amount 01/03/2012 Driversity Technology Fee 20.00 07/23/2012 University Technology Fee 20.00 07/23/2012 University Technology Fee 20.00 07/23/2012 07/23/2012 07/23/2012 07/23/2012 07/23/2012 07/23/2012 07/23/2012 07/23/2012 07/23/2012 07/23/2012 07/23/2012 07/23/2012 07/23/201                                                                                                | Please note the | at only items listed with a box r | number appear on your 109  | 8-T form. Charges and  |     |
| Amount<br>pand Al Collapse A<br>Partit Charges to Your Account<br>Description 1098-T<br>Box # Amount<br>Qualified Other Education Exp 80x 2<br>Amount<br>01/03/2012 MU 100 Course Fee 15.00<br>01/03/2012 University Technology Charge - Libri Arts 54.58<br>01/03/2012 University Technology Fee 20.00<br>01/03/2012 University Technology Fee 20.00<br>01/03/2012 University Technology Fee 20.00<br>Qualified Tuition & Fees FA 80x 2<br>Description Amount<br>07/23/2012 OntinePlus - Tuition 1398.00<br>Qualified Tuition & Fees SP 80x 2<br>Qualified Tuition & Fees SP 80x 2<br>Date Description Amount<br>01/03/2012 General Fee 622.34                                                                                                    | Exam         Expand Al Collapse Al         Part1: Charges to Your Account         Description       1098-T<br>Box #       Amount<br>Box #         Qualified Other Education Exp       Box 2       334.58         Date       Description       Amount         01/03/2012       KMU 100 Course Fee       15.00         01/03/2012       University Technology Fee       20.00         07/23/2012       University Facility Fee       225.00         07/23/2012       University Facility Fee       225.00         07/23/2012       University Technology Fee       20.00         0/ulfied Tuition & Fees FA       Box 2       1398.00         0/2/23/2012       OnlinePlus - Tuttion       1398.00       Box 2         0/ulfifed Tuition & Fees SP       Box 2       5110.94         Date       Description       Amount       01/03/2012         0/103/2012       Differential Tuition LA 1       75.00       5110.94                                                                                                    | form.           | t a box number are provided to    | r your information, but do | not appear on your tax |     |
| Appand Al Collapse Al         NT11 - Charges to Your Account         1098-T<br>Box #       Amount         Qualified Other Education Exp       Box 2       334.58         Date       Description       Amount       Box 2       334.58         Date       Description       Amount       Box 2       334.58         Diversity Technology Charge - Librit Arts       54.58       Diversity Technology Fee       20.00         Othorsystem       Box 2       1398.00       1398.00         Qualified Tuitron & Fees FA       Box 2       1398.00         Date       Description       Amount       1398.00         Qualified Tuitron & Fees SP       Box 2       5110.94         Date       Description       Amount         Dited       Description       Amount         Dited       Description       Amount         Dited       Description       Amount         Dited       Description       Amount         Dited       Description       Amount         Dited       Description       Amount         Dited       Description       Amount         Dited       Description       Amount         Dited       Descr                                                                                                    | Description       1098-T<br>Box #       Amount         Qualified Other Education Exp       Box 2       334.58         Date       Description       Amount         01/03/2012       MU 100 Course Fee       15.00         01/03/2012       University Technology Fee       20.00         01/03/2012       University Technology Fee       20.00         01/03/2012       University Technology Fee       20.00         01/03/2012       University Technology Fee       20.00         01/03/2012       University Technology Fee       20.00         01/03/2012       University Technology Fee       20.00         01/03/2012       University Technology Fee       20.00         01/03/2012       University Technology Fee       20.00         01/03/2012       University Technology Fee       20.00         01/03/2012       University Technology Fee       20.00         01/03/2012       OnlinePlus - Tuition       1398.00         01/03/2012       Description       Amount         01/03/2012       Description       Amount         01/03/2012       Description       Amount         01/03/2012       Differential Tuition LA 1       75.00         Universi/2012       Differential Tuition LA 1                                                                                                    |                 |                                   |                            |                        |     |
| NPLI Charges to Your Account         Description       1098-T<br>Box #       Amount         Qualified Other Education Exp       Box 2       334.58         Date       Description       Amount         01/03/2012       MU 100 Course Fee       15.00         01/03/2012       Technology Charge - Libri Arts       54.58         01/03/2012       University Technology Fee       20.00         01/03/2012       University Facility Fee       225.00         07/23/2012       University Technology Fee       20.00         Qualified Tuition       & Fees FA       Box 2       1398.00         Date       Description       Amount       1398.00       Excertain Amount         07/23/2012       OntinePlus - Tuition       1398.00       Excertain Amount       Excertain Amount         07/23/2012       OntinePlus - Tuition       1398.00       Excertain Amount       Excertain Amount         07/23/2012       OntinePlus - Tuition       1398.00       Excertain Amount       Excertain Amount         01/03/2012       General Fee       622.34       Excertain Amount       Excertain Amount                                                                                                    | Part 1- Charges to Your Account         Description       1098-T<br>Box #       Amount         Qualified Other Education Exp       Box 2       334.58         Date       Description       Amount         01/03/2012       MU 100 Course Fee       15.00         01/03/2012       Iniversity Technology Charge - Librit Arts       54.58         01/03/2012       University Facility Fee       20.00         01/03/2012       University Facility Fee       20.00         07/23/2012       University Technology Fee       20.00         01/03/2012       University Technology Fee       20.00         01/03/2012       University Technology Fee       20.00         01/03/2012       University Technology Fee       20.00         01/03/2012       OnlinePlus - Tuition       1398.00         01/03/2012       OnlinePlus - Tuition       1398.00         01/03/2012       Description       Amount         01/03/2012       General Fee       622.34         01/03/2012       Differential Tuition LA 1       75.00         11/03/2012       Differential Tuition LA 1       75.00                                                                                                    | Expand AI Coll  | lapse Al                          |                            |                        |     |
| Intil charges to Your AccountDescriptionIntil State in ExpIntil State in ExpQualified Other Education ExpBox 2334.58Other Colspan= Colspan="2">Other Colspan="2">Other Col                                                                                                    | Part14 charges to Your Account         Description       1098-T<br>Box #       Amount         Outlified Other Education Exp       Box 2       334.58         Date       Description       Amount         01/03/2012       MU 100 Course Fee       15.00         01/03/2012       Description Amount         01/03/2012       University Technology Fee       20.00         Outlified Tution & Fees FA       Box 2       1398.00         Date       Description       Amount         01/03/2012       OnlinePlus - Tution       1398.00         Date       Description       Amount         01/03/2012       OnlinePlus - Tution       1398.00         Date       Description       Amount         01/03/2012       General Fee       622.34         01/03/2012       General Fee       622.34         01/03/2012       Differential Tution LA 1       75.00         101/03/2012       Differenti                                                                                                    |                 |                                   |                            |                        |     |
| 1098-T<br>Box #AmountQualified Other Education ExpBox 2334.58DateDescriptionAmount01/03/2012MU 100 Course Fee15.0001/03/2012Technology Charge - Librit Arts54.5801/03/2012University Technology Fee20.0001/03/2012University Technology Fee20.0001/03/2012University Technology Fee20.0007/23/2012University Technology Fee20.00Qualified Tuition & Fees FABox 2107/23/2012OnlinePlus - Tuition07/23/2012OnlinePlus - Tuition01/03/2012OnlinePlus - Tuition01/03/2012General Fee0260x 2035110.94                                                                                                    | Description1098-T<br>Box #Amount<br>DownQualified Other Education ExpBox 2334.58DateDescriptionAmountBox 201/03/2012MU 100 Course Fee15.0001/03/2012University Technology Charge - Libri Arts54.5801/03/2012University Technology Fee20.0001/03/2012University Technology Fee20.0001/03/2012University Technology Fee20.0001/03/2012University Technology Fee20.0002/03/2012University Technology Fee20.0001/03/2012University Technology Fee20.0002/03/2012University Technology Fee20.0002/03/2012University Technology Fee20.0002/03/2012University Technology Fee20.0002/03/2012OnlinePlus - Tuition1398.0002/03/2012OnlinePlus - Tuition1398.0002/03/2012OnlinePlus - Tuition1398.0002/03/2012General Fee622.3401/03/2012General Fee622.3401/03/2012Differential Tuition LA 175.0001/03/2012Differential Tuition LA 175.00                                                                                                    | Part1: Char     | ges to Your Account               |                            |                        |     |
| DescriptionBox #AmountQualified Other Education ExpBox 2334.58DateDescriptionAmount01/03/2012MU 100 Course Fee15.0001/03/2012Technology Charge - Librt Arts54.5801/03/2012University Technology Fee20.0001/03/2012University Facility Fee225.0007/23/2012University Technology Fee20.00Qualified Tuition & Fees FABox 2DateDescription0/23/2012OnlinePlus - Tuition1398.00Qualified Tuition & Fees SPBox 2DateDescription0/23/2012General Fee622.34                                                                                                    | DescriptionBox #AmountQualified Other Education ExpBox 2334.58DateDescriptionAmount01/03/2012MU 100 Course Fee15.0001/03/2012Technology Charge - Librl Arts54.5801/03/2012University Technology Fee20.0001/03/2012University Technology Fee20.0001/03/2012University Technology Fee20.0001/03/2012University Technology Fee20.0001/03/2012University Technology Fee20.0001/03/2012University Technology Fee20.0001/03/2012OnlinePlus - Tuition1398.0001/03/2012OnlinePlus - Tuition1398.0001/03/2012General Fee622.3401/03/2012Differential Tuition LA 175.0001/03/2012Differential Tuition I A 175.00                                                                                                    |                 |                                   |                            | 1098-T                 |     |
| Qualified Other Education ExpBox 2334.58DateDescriptionAmount01/03/2012MU 100 Course Fee15.0001/03/2012Technology Charge - LibrI Arts54.5801/03/2012University Technology Fee20.0001/03/2012University Technology Fee20.0007/23/2012University Technology Fee20.0007/23/2012University Technology Fee20.0007/23/2012University Technology Fee20.00Qualified Tuition & Fees FABox 2DateDescription0/103/2012OnlinePlus - Tuition1398.00Qualified Tuition & Fees SPBox 2DateDescription0/103/2012General Fee622.34                                                                                                    | Qualified Other Education Exp       Box 2       334.58         Date       Description       Amount         01/03/2012       MU 100 Course Fee       15.00         01/03/2012       Technology Charge - Librl Arts       54.58         01/03/2012       University Technology Fee       20.00         01/03/2012       University Technology Fee       20.00         01/03/2012       University Technology Fee       20.00         07/23/2012       University Technology Fee       20.00         Qualified Tuition & Fees FA       Box 2       1398.00         Qualified Tuition & Fees FA       Box 2       1398.00         Qualified Tuition & Fees SP       Box 2       5110.94         Qualified Tuition & Fees SP       Box 2       5110.94         Qualified Tuition & Fees SP       Box 2       5110.94         01/03/2012       General Fee       622.34       622.34         01/03/2012       Differential Tuition LA 1       75.00       Final Action LA 1         No 23/2012       Differential Tuition LA 1       75.00       Final Action LA 1                                                                                                    | Description     |                                   |                            | Box # Amou.t           |     |
| DateDescriptionAmount01/03/2012MU 100 Course Fee15.0001/03/2012Technology Charge - Librl Arts54.5801/03/2012University Technology Fee20.0001/03/2012University Technology Fee20.0007/23/2012University Technology Fee20.0007/23/2012University Technology Fee20.00Qualified Tuition & Fees FABox 2DateDescription0/103/2012OnlinePlus - Tuition1/03/2012General Fee01/03/2012General Fee01/03/2012                                                                                                    | Date         Description         Amount           01/03/2012         MU 100 Course Fee         15.00           01/03/2012         Technology Charge - Libri Arts         54.58           01/03/2012         University Technology Fee         20.00           01/03/2012         University Facility Fee         225.00           07/23/2012         University Technology Fee         20.00           Qualified Tuition & Fees FA         Box 2         1398.00           Date         Description         Amount           07/23/2012         OnlinePlus - Tuition         1398.00           Qualified Tuition & Fees SP         Box 2         5110.94           Qualified Tuition & Fees SP         622.34           01/03/2012         General Fee         622.34           01/03/2012         Differential Tuition LA 1         75.00           Dubits         Differential Tuition LA 1         75.00                                                                                                    | Qualified Oth   | ner Education Exp                 |                            | Box 2 334.58           |     |
| 01/03/2012       MU 100 Course Fee       15.00         01/03/2012       Technology Charge - Librl Arts       54.58         01/03/2012       University Technology Fee       20.00         01/03/2012       University Technology Fee       20.00         07/23/2012       University Technology Fee       20.00         07/23/2012       University Technology Fee       20.00         Qualified Tuition & Fees FA       Box 2         Date       Description       Amount         07/23/2012       OnlinePlus - Tuition       1398.00         Qualified Tuition & Fees SP       Box 2       5110.94         Date       Description       Amount         01/03/2012       General Fee       622.34                                                                                                    | 01/03/2012       MU 100 Course Fee       15.00         01/03/2012       Technology Charge - Librl Arts       54.58         01/03/2012       University Technology Fee       20.00         01/03/2012       University Technology Fee       20.00         01/03/2012       University Technology Fee       20.00         07/23/2012       University Technology Fee       20.00         07/23/2012       University Technology Fee       20.00         Qualified Tuition & Fees FA       Box 2       1398.00         0/07/23/2012       OnlinePlus - Tuition       1398.00       Box 2         Qualified Tuition & Fees SP       Box 2       5110.94         01/03/2012       General Fee       622.34         01/03/2012       Differential Tuition LA 1       75.00         01/03/2012       Differential Tuition LA 1       75.00                                                                                                    | Date            | Description                       | Amount                     |                        |     |
| 01/03/2012     Technology Charge - Librl Arts     54.58       01/03/2012     University Technology Fee     20.00       01/03/2012     University Technology Fee     20.00       07/23/2012     University Technology Fee     20.00       07/23/2012     University Technology Fee     20.00       Qualified Tuition & Fees FA     Box 2       Date     Description       Amount     1398.00       Qualified Tuition & Fees SP     Box 2       Qualified Tuition & Fees SP     Box 2       Date     Description       Amount     1398.00       Qualified Tuition & Fees SP     Box 2       Date     Description       Amount     622.34                                                                                                    | 01/03/2012       Technology Charge - Librl Arts       54.58         01/03/2012       University Technology Fee       20.00         01/03/2012       University Technology Fee       20.00         07/23/2012       University Technology Fee       20.00         Qualified Tuition & Fees FA       Box 2       1398.00         Date       Description       Amount         07/23/2012       OnlinePlus - Tuition       1398.00         Qualified Tuition & Fees SP       Box 2       5110.94         01/03/2012       General Fee       622.34         01/03/2012       Differential Tuition LA 1       75.00         01/03/2012       Differential Tuition LA 1       75.00                                                                                                    | 01/03/2012      | MU 100 Course Fee                 | 15.00                      |                        |     |
| 01/03/2012     University Technology Fee     20.00       01/03/2012     University Facility Fee     225.00       07/23/2012     University Technology Fee     20.00       Qualified Tuition & Fees FA     Box 2     1398.00       Date     Description     Amount       07/23/2012     OnlinePlus - Tuition     1398.00       Qualified Tuition & Fees SP     Box 2     5110.94       Date     Description     Amount       01/03/2012     General Fee     622.34                                                                                                    | 01/03/2012       University Technology Fee       20.00         01/03/2012       University Facility Fee       225.00         07/23/2012       University Technology Fee       20.00         Qualified Tuition & Fees FA       Box 2       1398.00         Date       Description       Amount         07/23/2012       OnlinePlus - Tuition       1398.00         Qualified Tuition & Fees SP       Box 2       5110.94         01/03/2012       General Fee       622.34         01/03/2012       Differential Tuition LA 1       75.00         Dx03/2012       Differential Tuition LA 1       75.00                                                                                                    | 01/03/2012      | Technology Charge - Librl Arts    | 54.58                      |                        |     |
| 01/03/2012     University Facility Fee     225.00       07/23/2012     University Technology Fee     20.00       Qualified Tuition & Fees FA     Box 2     1398.00       Date     Description     Amount       07/23/2012     OnlinePlus - Tuition     1398.00       Qualified Tuition & Fees SP     Box 2     5110.94       Date     Description     Amount       01/03/2012     General Fee     622.34                                                                                                    | 01/03/2012University Facility Fee225.0007/23/2012University Technology Fee20.00Qualified Tuition & Fees FABox 21398.00DateDescriptionAmount07/23/2012OnlinePlus - Tuition1398.00Qualified Tuition & Fees SPBox 25110.94DateDescriptionAmount01/03/2012General Fee622.3401/03/2012Differential Tuition LA 175.0001/03/2012Differential Tuition LA 175.00                                                                                                    | 01/03/2012      | University Technology Fee         | 20.00                      |                        |     |
| 07/23/2012     University Technology Fee     20.00       Qualified Tuition & Fees FA     Box 2     1398.00       Date     Description     Amount       07/23/2012     OnlinePlus - Tuition     1398.00       Qualified Tuition & Fees SP     Box 2     5110.94       Date     Description     Amount       01/03/2012     General Fee     622.34                                                                                                    | 07/23/2012University Technology Fee20.00Qualified Tuition & Fees FABox 21398.00DateDescriptionAmount07/23/2012OnlinePlus - Tuition1398.00Qualified Tuition & Fees SPBox 25110.94DateDescriptionAmount01/03/2012General Fee622.3401/03/2012Differential Tuition LA 175.0001/03/2012Differential Tuition LA 175.00                                                                                                    | 01/03/2012      | University Facility Fee           | 225.00                     |                        |     |
| Qualified Tuition & Fees FABox 21398.00DateDescriptionAmountBox 21398.00Qualified Tuition & Fees SP1398.00Box 25110.94DateDescriptionAmountBox 25110.9401/03/2012General Fee622.34General Fee622.34                                                                                                    | Qualified Tuition & Fees FABox 21398.00DateDescriptionAmount07/23/2012OnlinePlus - Tuition1398.00Box 2Qualified Tuition & Fees SPBox 25110.94DateDescriptionAmount01/03/2012General Fee622.3401/03/2012Differential Tuition LA 175.0001/03/2012Differential Tuition LA 175.00                                                                                                    | 07/23/2012      | University Technology Fee         | 20.00                      |                        |     |
| DateDescriptionAmount07/23/2012OnlinePlus - Tuition1398.00Qualified Tuition & Fees SPBox 2DateDescriptionAmount01/03/2012General Fee622.34                                                                                                    | DateDescriptionAmount07/23/2012OnlinePlus - Tuition1398.00Qualified Tuition & Fees SPBox 2DateDescriptionAmount01/03/2012General Fee622.3401/03/2012Differential Tuition LA 175.000x03/2012Differential Tuition LA 175.00                                                                                                    | - Qualified Tui | tion & Fees FA                    |                            | Box 2 1398.00          |     |
| 07/23/2012         OnlinePlus - Tuition         1398.00         Model           Qualified Tuition & Fees SP         Box 2         5110.94           Date         Description         Amount         Description           01/03/2012         General Fee         622.34         622.34                                                                                                    | 07/23/2012       OnlinePlus - Tuition       1398.00       Image: Constraint of the set of the se                                                                                                    | Date            | Description                       | Amount                     |                        |     |
| Qualified Tuition & Fees SP         Box 2         5110.94           Date         Description         Amount         Box 2         5110.94           01/03/2012         General Fee         622.34         622.34         622.34                                                                                                    | Qualified Tuition & Fees SPBox 25110.94DateDescriptionAmount01/03/2012General Fee622.3401/03/2012Differential Tuition LA 175.000x:03/2012Differential Tuition LA 175.00                                                                                                    | 07/23/2012      | OnlinePlus - Tuition              | 1398.00                    |                        |     |
| DateDescriptionAmount01/03/2012General Fee622.34                                                                                                    | DateDescriptionAmount01/03/2012General Fee622.3401/03/2012Differential Tuition LA 175.0001/03/2012Differential Tuition LA 175 00                                                                                                    | Qualified Tui   | tion & Fees SP                    |                            | Box 2 5110.94          |     |
| 01/03/2012 General Fee 622.34                                                                                                    | 01/03/2012         General Fee         622.34           01/03/2012         Differential Tuition LA 1         75.00           00/03/2012         Differential Tuition LA 1         75 00                                                                                                    | Date            | Description                       | Amount                     |                        |     |
|                                                                                                    | 01/03/2012         Differential Tuition LA 1         75.00           00/03/2012         Differential Tuition LA 1         75.00                                                                                                    | 01/03/2012      | General Fee                       | 622.34                     |                        |     |
| 01/03/2012 Differential Tuition LA 1 75.00                                                                                                    | DN/03/2012 Differential Tuition LA 1 75.00                                                                                                    | 01/03/2012      | Differential Tuition LA 1         | 75.00                      |                        |     |
| DN/03/2012 Differential Tuition LA 1 75.00                                                                                                    |                                                                                                    | 0. (03/2012     | Differential Tuition I & 1        | 75 00                      |                        |     |

**5.** Additional information for each term in 2012 can be obtained by selecting **Billing Information** 

| 🖆 Home 🕿 Contact Us 🦳 WebMail 🧍 RamCT 📲 Log Out                                                                                                    | RAMweb                                                                                                    |
|----------------------------------------------------------------------------------------------------|----------------------------------------------------------------------------------------------------|
| <ul> <li>Registration Ready for Spring 2013 <sup>(2)</sup></li> <li>✓ You're done with Registration Ready for<br/>Spring Semester 2013, and can register at any<br/>time after 11:30 AM on October 31, 2012.</li> <li>Further changes may be initiated through the<br/>links in the Records section of RAMweb (below<br/>right).</li> <li>✓ Select a different Registration Ready Term</li> <li>Registration</li> <li>Class Schedule Search</li> <li>Course Cords Withdrawal Information</li> <li>Important Dates</li> <li>My Advisor(s)</li> <li>My Registration Notices</li> <li>My Registration Overrides</li> </ul> | Financial Information  Billing Information  Costs of Attendance  CSU Scholarship Application (CSUSA)  Direct Deposit Refund Sign Up  Financial Aid Financial Aid Refund Information Loan Deferments Merit Work-Study Award Application Pay My Bill Perkins and HPSL Borrowers Scholarship Registration Verification Letter Student Account Newsletter Student Job Listing Tax Information Understanding My University Billing Statement |

## 6. Select Summary Term

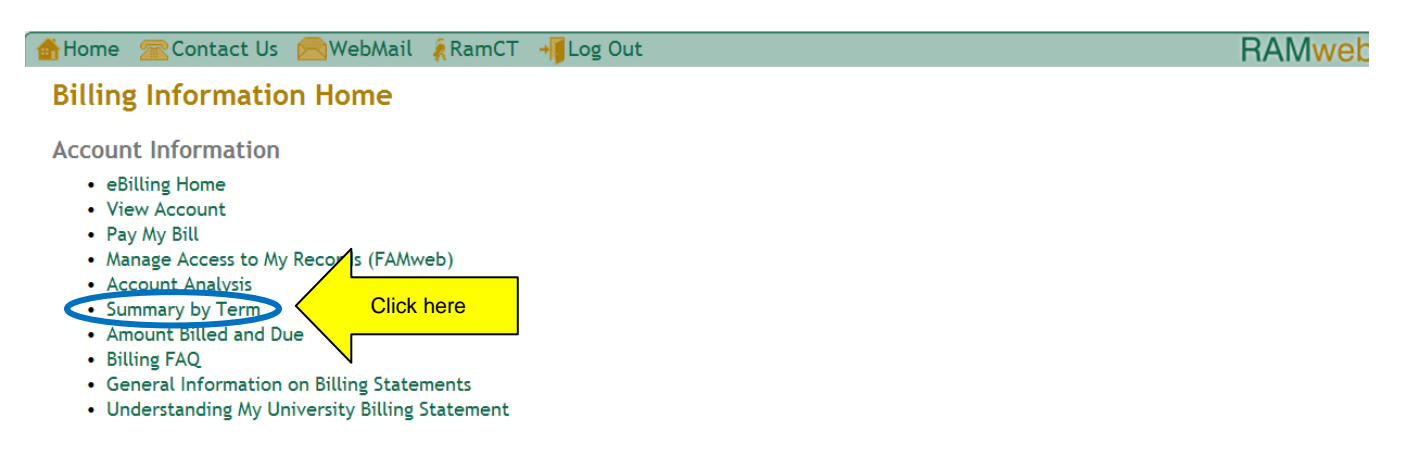

- 7. Select either **Spring 2012, Summer 2012 or Fall 2012** from the Billing term drop-down menu.
- 8. Click on "+" symbol to expand and view detailed transactions.

|               | đ۲ | Hoi  | me 🕿 Contact Us 🙈 WebMail 🧍 RamCT 📲 Lo               | og Out       |                        | RAMv                                                     |
|---------------|----|------|------------------------------------------------------|--------------|------------------------|----------------------------------------------------------|
|               |    |      |                                                      |              | Colo                   | State<br>University*                                     |
|               |    |      | Summary by Te                                        | rm           |                        |                                                          |
|               | Se | eleo | et a Billing Term: Fall 2012 🔽 Select ter            | rm           |                        |                                                          |
|               |    |      | Description                                          | Charges      | Payments or<br>Credits |                                                          |
| Ν             | Ð  | 3    | Tuition                                              | 2090.70      |                        |                                                          |
| )`            |    | ]    | Fees                                                 | 930.98       |                        |                                                          |
| Click<br>here |    | ]    | Room Board                                           | 4711.00      |                        |                                                          |
|               |    | ]    | Refunds                                              | 6.27         |                        |                                                          |
| V             | Œ  | 3    | Other Charges                                        | 320.05       |                        |                                                          |
|               | Œ  | 3    | Payments                                             |              | 8112.00                |                                                          |
|               |    |      |                                                      |              |                        |                                                          |
|               | Fo | or C | URRENT account information, please view your Account | Analysis. Fo | r the amount           | due by the next due date, select the Amount Billed and D |

link under Billing Information.

Billing Information Home | Account Analysis | Amount Billed and Due

1/15/13